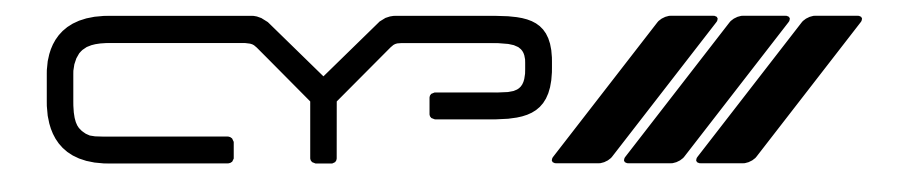

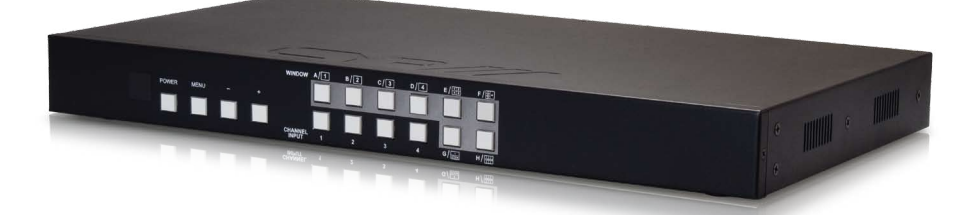

# EL-41PIP

4-Way HDMI Switch with Integrated Picture-in-Picture (PIP) Technology

**OPERATION MANUAL** 

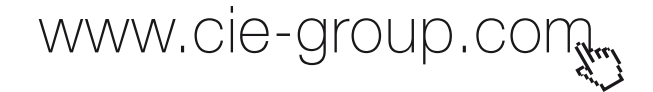

## DISCLAIMERS

The information in this manual has been carefully checked and is believed to be accurate. CYP (UK) Ltd assumes no responsibility for any infringements of patents or other rights of third parties which may result from its use.

CYP (UK) Ltd assumes no responsibility for any inaccuracies that may be contained in this document. CYP (UK) Ltd also makes no commitment to update or to keep current the information contained in this document.

CYP (UK) Ltd reserves the right to make improvements to this document and/or product at any time and without notice.

## **COPYRIGHT NOTICE**

No part of this document may be reproduced, transmitted, transcribed, stored in a retrieval system, or any of its part translated into any language or computer file, in any form or by any means—electronic, mechanical, magnetic, optical, chemical, manual, or otherwise—without express written permission and consent from CYP (UK) Ltd.

© Copyright 2011 by CYP (UK) Ltd.

All Rights Reserved.

Version 1.1 August 2011

## TRADEMARK ACKNOWLEDGMENTS

All products or service names mentioned in this document may be trademarks of the companies with which they are associated.

## **SAFETY PRECAUTIONS**

Please read all instructions before attempting to unpack, install or operate this equipment and before connecting the power supply.

Please keep the following in mind as you unpack and install this equipment:

- Always follow basic safety precautions to reduce the risk of fire, electrical shock and injury to persons.
- To prevent fire or shock hazard, do not expose the unit to rain, moisture or install this product near water.
- Never spill liquid of any kind on or into this product.
- Never push an object of any kind into this product through any openings or empty slots in the unit, as you may damage parts inside the unit.
- Do not attach the power supply cabling to building surfaces.
- Use only the supplied power supply unit (PSU). Do not use the PSU if it is damaged.
- Do not allow anything to rest on the power cabling or allow any weight to be placed upon it or any person walk on it.
- To protect the unit from overheating, do not block any vents or openings in the unit housing that provide ventilation and allow for sufficient space for air to circulate around the unit.

## **REVISION HISTORY**

| VERSION NO. | DATE     | SUMMARY OF CHANGE |
|-------------|----------|-------------------|
| v1.00       | 29/01/13 | First Release     |

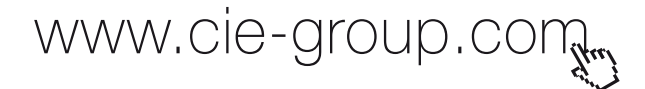

## CONTENTS

| 1. Introduction                      | 6  |
|--------------------------------------|----|
| 2. Applications                      | 6  |
| 3. Package Contents                  | 6  |
| 4. System Requirements               | 6  |
| 5. Features                          | 7  |
| 6. Operation Controls and Functions. | 8  |
| 6.1 Front Panel                      | 8  |
| 6.2 Rear Panel                       | 9  |
| 6.3 Remote Control                   | 10 |
| 6.4 RS-232 Protocols                 | 11 |
| 6.5 RS-232 Commands                  | 12 |
| 6.6 OSD MENU                         | 14 |
| 7. Specifications                    | 20 |
| 8. Connection and Installation       | 21 |

## **1. INTRODUCTION**

The EL-41PIP is an advanced 4 Way HDMI switch with integrated Picture in Picture (PIP) technology. This plug and play solution offers advanced control and display options that allow for the integration of 4 sources onto a single screen.

## 2. APPLICATIONS

- Broadcasting room and control
- Surveillance room and control
- Public advertisement and control
- **III** Digital Presentation

## **3. PACKAGE CONTENTS**

- III 1 x EL-41PIP Advanced 4 Way HDMI Switch
- III 1 x Remote Control (CR-124)
- /// 1 x 12V/3A DC Power Adaptor
- **III** Operation Manual

## **4. SYSTEM REQUIREMENTS**

Source equipment such as DVD/Blu-ray player and PC/Laptop devices and output HD TV/monitor.

www.cie-group.com

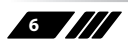

## **5. FEATURES**

- **III** Integration of up to 4 sources on a single display
- Multiple screen layout configurations
- III Seamless switching channels and on screen windows
- Fade in out display functionality
- M Ability to mirror and rotate images
- Zoom & Shrink HDMI Video and / or Overlay
- Resolution supported : HDTV: 480i to 1080p plus 1080p24fps; PC: VGA to UXGA

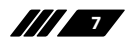

## 6. OPERATION CONTROLS AND FUNCTIONS

## 6.1 Front Panel

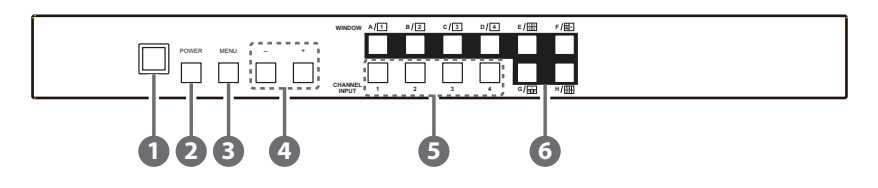

### IR Window

Accept IR signal from the device's remote control included in the package.

## 2 POWER

Press this button to power on the device or set it to standby mode.

### MENU

Press this button to bring up the OSD menu on screen.

#### 4 -/+ Buttons

Press these buttons to scroll down/up the OSD selections.

## **(5)** CHANNEL INPUT 1~4

Press these buttons to rotate HDMI 1~4 input source on each channel to be display on screen.

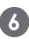

### 6 WINDOW A~H

Press these hot keys to select the screen setting where A~D are display a full screen of each channel and E~H are a different combination of a full screen setting with all 4 channels.

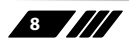

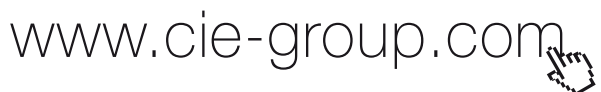

## 6.2 Rear Panel

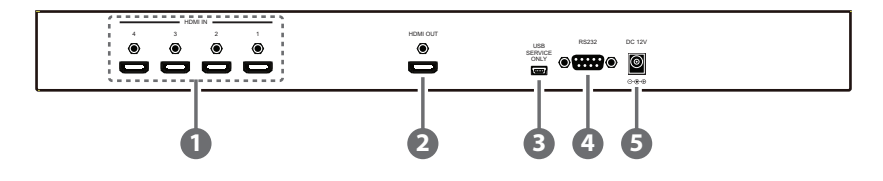

#### HDMI IN

Connect with source equipments such as DVD/Blu-ray players and or PC/NB devices.

### 2 HDMI OUT

Connect with HD TV/monitor for output image display.

### **3** USB SERVICE ONLY

This slot is reserved for factory use only.

### **4** RS-232

Connect from PC/NB with D-Sub 15pin cable for RS-232 control.

## **5** DC 12V

Plug the 12V DC power supply into the unit and connect the adaptor to an AC outlet.

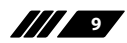

## 6.3 Remote Control

### Power

Press this button to switch on the device or press it again to set it to standby mode.

## Info

Press this button to show the device's firmware version.

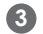

### Input CH 1~4

Press these buttons to rotate HDMI 1~4 input source on each channel to be display on screen

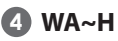

Press these hot keys to select the screen setting where A~D are display a full screen of each channel and E~H are a different combination of a full screen setting with all 4 channels.

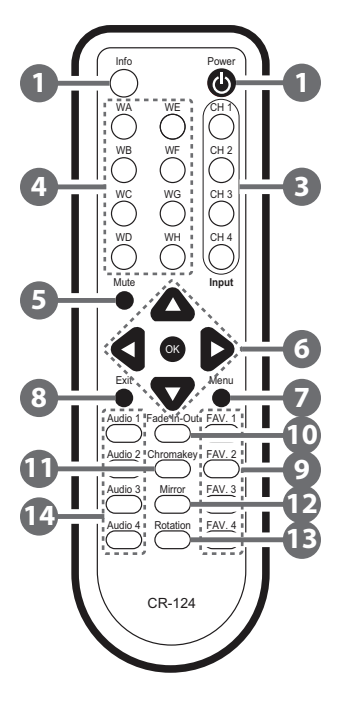

## 6 Mute

Press this button to mute the audio from HDMI output port.

## ▲ ▼ ► ◀ & OK Buttons

Press this buttons to scroll through the OSD selection and press OK to enter and confirm the setting.

## 🕜 Menu

Press this button to enter into the OSD menu.

## **B** Exit

Press this button to exit the OSD menu or the OSD settings.

## 9 FAV. 1~4

Press these buttons to bring up the customized screen settings.

## Fade-In-Out\*

Press this button to switch on or off the Fade-in-out function.

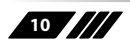

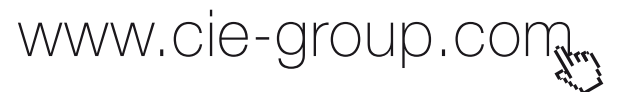

### Chromakey\*

Press this button to enter into Chroma function where CH 1 is the background and CH 2 is the top image.

## 12 Mirror\*

Press this button to display the screen in mirror image.

## B Rotation\*

Press this button to rotate the image 90° left and right or 180° upside down.

### 🚺 Audio 1~4

Press these buttons to select audio from HDMI input source 1~4.

\* Functions only work under Window A to D. The system will force to switch to Window A when operate under Window E~H.

### 6.4 RS-232 Protocols

| EL-4 |            |  |
|------|------------|--|
| PIN  | Assignment |  |
| 1    | NC         |  |
| 2    | Tx         |  |
| 3    | Rx         |  |
| 4    | NC         |  |
| 5    | GND        |  |
| 6    | NC         |  |
| 7    | NC         |  |
| 8    | NC         |  |
| 9    | NC         |  |

|   | Remote Control |            |  |
|---|----------------|------------|--|
|   | PIN            | Assignment |  |
|   | 1              | NC         |  |
|   | 2              | Rx         |  |
|   | 3              | Tx         |  |
| - | 4              | NC         |  |
|   | 5              | GND        |  |
|   | 6              | NC         |  |
|   | 7              | NC         |  |
|   | 8              | NC         |  |
|   | 9              | NC         |  |

Baud Rate: 115200bps Data Bit: 8 bits Parity: None Flow Control: None Stop Bit: 1

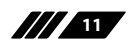

## 6.5 RS-232 Commands

| Command | Action                 |
|---------|------------------------|
| POW000  | OFF                    |
| POW001  | ON                     |
| WND001  | Change to Window A     |
| WND002  | Change to Window B     |
| WND003  | Change to Window C     |
| WND004  | Change to Window D     |
| WND005  | Change to Window E     |
| WND006  | Change to Window F     |
| WND007  | Change to Window G     |
| WND008  | Change to Window H     |
| CH1001  | Change CH1 to Source 1 |
| CH1002  | Change CH1 to Source 2 |
| CH1003  | Change CH1 to Source 3 |
| CH1004  | Change CH1 to Source 4 |
| CH2001  | Change CH2 to Source 1 |
| CH2002  | Change CH2 to Source 2 |
| CH2003  | Change CH2 to Source 3 |
| CH2004  | Change CH2 to Source 4 |
| CH3001  | Change CH3 to Source 1 |
| CH3002  | Change CH3 to Source 2 |
| CH3003  | Change CH3 to Source 3 |
| CH3004  | Change CH3 to Source 4 |
| CH4001  | Change CH4 to Source 1 |
| CH4002  | Change CH4 to Source 2 |
| CH4003  | Change CH4 to Source 3 |
| CH4004  | Change CH4 to Source 4 |
| MUT000  | Mute Off               |
| MUTO01  | Mute On                |

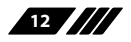

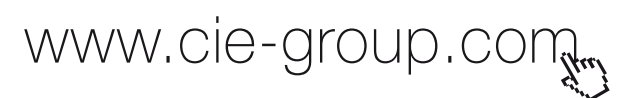

| AUD001 | Change Output Audio to Source 1 |  |
|--------|---------------------------------|--|
| AUD002 | Change Output Audio to Source 2 |  |
| AUD003 | Change Output Audio to Source 3 |  |
| AUD004 | Change Output Audio to Source 4 |  |
| FAD000 | Fade In-Out Off                 |  |
| FAD001 | Fade In-Out On                  |  |
| CHR000 | Chromakey Function Off          |  |
| CHR001 | Chromakey Function On           |  |
| MIROOO | Mirror Function Off             |  |
| MIRO01 | Mirror Function On              |  |
| ROT000 | Rotation Function Off           |  |
| ROT001 | Rotation Function R             |  |
| ROT002 | Rotation Function L             |  |
| ROT003 | Rotation Function Up-Side Down  |  |
| SFA001 | Store window format to FAV 1*   |  |
| SFA002 | Store window format to FAV 2*   |  |
| SFA003 | Store window format to FAV 3*   |  |
| SFA004 | Store window format to FAV 4*   |  |
| RFA001 | Recall window from FAV 1        |  |
| RFA002 | Recall window from FAV 2        |  |
| RFA003 | Recall window from FAV 3        |  |
| RFA004 | Recall window from FAV 4        |  |

**Note:** RS-232 command will be not executed unless followed with a carriage return and commands are case-sensitive.

\* Commands will not execute under window A~D.

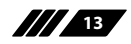

### 6.6 OSD MENU

| Main Menu    | 1st Layer            | 2nd Layer   | 3rd Layer     |
|--------------|----------------------|-------------|---------------|
|              |                      | CH 1        | 0~100 (50)    |
|              | Brightness<br>Adjust | CH 2        | 0~100 (50)    |
|              |                      | СН 3        | 0~100 (50)    |
|              |                      | CH 4        | 0~100 (50)    |
|              |                      | Value Reset |               |
|              |                      | Menu Exit   |               |
|              |                      | CH 1        | 0~100 (50)    |
|              |                      | CH 2        | 0~100 (50)    |
| Image Adjust | Contrast<br>Adjust   | СН 3        | 0~100 (50)    |
|              |                      | CH 4        | 0~100 (50)    |
|              |                      | Value Reset |               |
|              |                      | Menu Exit   | _             |
|              | Hue Adjust           | CH 1        | 0~100 (50)    |
|              |                      | CH 2        | 0~100 (50)    |
|              |                      | CH 3        | 0~100 (50)    |
|              |                      | CH 4        | 0~100 (50)    |
|              |                      | Value Reset | _             |
|              |                      | Menu Exit   | _             |
|              | Picture Reset        | _           |               |
|              | Menu Exit            |             |               |
|              |                      |             | CH1 Wxxx Hxxx |
|              |                      |             | Width Unit    |
|              |                      |             | Width Ten     |
|              |                      | Size        | Width Hundred |
|              |                      |             | Height Unit   |
|              |                      |             | Height Ten    |

|  |                     |              | Height Hundred  |
|--|---------------------|--------------|-----------------|
|  | Channel 1<br>Select |              | CH1 Hxxx Vxxx   |
|  |                     |              | Horizontal Unit |
|  |                     |              | Horizontal Ten  |
|  |                     | Position     | Horizontal      |
|  |                     |              | Hundred         |
|  |                     |              | Vertical Unit   |
|  |                     |              | Vertical Ten    |
|  |                     |              | Vertical        |
|  |                     |              | Hundred         |
|  |                     | Image Output |                 |
|  |                     | OnOff        | -               |
|  |                     | Window Reset | -               |
|  |                     | Menu Exit    |                 |
|  |                     |              | CH2 Wxxx Hxxx   |
|  |                     | Size         | Width Unit      |
|  |                     |              | Width Ten       |
|  |                     |              | Width Hundred   |
|  |                     |              | Height Unit     |
|  |                     |              | Height Ten      |
|  |                     |              | Height Hundred  |
|  |                     |              | CH2 Hxxx Vxxx   |
|  | Channel 2<br>Select |              | Horizontal Unit |
|  |                     |              | Horizontal Ten  |
|  |                     | Position     | Horizontal      |
|  |                     | Position     | Hundred         |
|  |                     |              | Vertical Unit   |
|  |                     |              | Vertical Ten    |

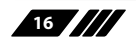

Γ

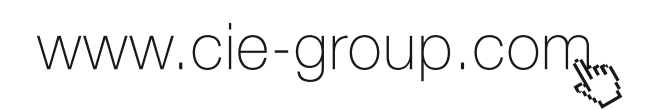

|    |                     |              | Vertical        |
|----|---------------------|--------------|-----------------|
|    |                     |              | Hundred         |
|    |                     | Image Output |                 |
|    |                     | OnOff        |                 |
|    |                     | Window Reset |                 |
|    |                     | Menu Exit    |                 |
|    |                     |              | CH3 Wxxx Hxxx   |
|    |                     |              | Width Unit      |
|    |                     |              | Width Ten       |
|    |                     | Size         | Width Hundred   |
|    |                     |              | Height Unit     |
|    |                     |              | Height Ten      |
|    |                     |              | Height Hundred  |
|    |                     | Position     | CH3 Hxxx Vxxx   |
|    |                     |              | Horizontal Unit |
| Cr | Channel 3<br>Select |              | Horizontal Ten  |
|    |                     |              | Horizontal      |
|    |                     |              | Hundred         |
|    |                     |              | Vertical Unit   |
|    |                     |              | Vertical Ten    |
|    |                     |              | Vertical        |
|    |                     |              | Hundred         |
|    |                     | Image Output |                 |
|    |                     | OnOff        |                 |
|    |                     | Window Reset |                 |
|    |                     | Menu Exit    |                 |
|    |                     |              | CH4 Wxxx Hxxx   |
|    |                     |              | Width Unit      |
|    |                     |              | Width Ten       |

|            | Size            | Width Hundred   |
|------------|-----------------|-----------------|
|            |                 | Height Unit     |
|            |                 | Height Ten      |
|            |                 | Height Hundred  |
|            |                 | CH4 Hxxx Vxxx   |
|            |                 | Horizontal Unit |
|            |                 | Horizontal Ten  |
| Channel 4  | Position        | Horizontal      |
| Select     | FOSITION        | Hundred         |
|            |                 | Vertical Unit   |
|            |                 | Vertical Ten    |
|            |                 | Vertical        |
|            |                 | Hundred         |
|            | Image Output    |                 |
|            | OnOff           |                 |
|            | Window Reset    |                 |
|            | Menu Exit       |                 |
|            | FAV 1 Store ON/ |                 |
|            | OFF/OK          |                 |
|            | FAV 2 Store ON/ |                 |
|            | OFF/OK          |                 |
| Favourites | FAV 3 Store ON/ |                 |
| Store      | OFF/OK          |                 |
|            | FAV 4 Store ON/ |                 |
|            | Monu Exit       |                 |
|            |                 |                 |
|            |                 |                 |
|            | EAV 2 Recall    |                 |
|            | ON/OFF/OK       |                 |
|            |                 |                 |

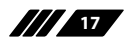

|                   | Favourites           | FAV 3 Recall                                |   |
|-------------------|----------------------|---------------------------------------------|---|
|                   | Recall               | ON/OFF/OK                                   |   |
|                   |                      | FAV 4 Recall                                |   |
|                   |                      | ON/OFF/OK                                   |   |
|                   |                      | Menu Exit                                   |   |
|                   | Menu Exit            |                                             | - |
|                   |                      | Mirror On/Off                               |   |
|                   |                      | Fade In-Out On/<br>Off                      |   |
|                   | Channel 1<br>Convert | Rotation R90/<br>L90/Up-Side<br>Down180/Off |   |
|                   |                      | Window Reset                                |   |
|                   |                      | Menu Exit                                   |   |
|                   |                      | Mirror On/Off                               |   |
|                   |                      | Fade In-Out On/                             |   |
|                   |                      | Off                                         |   |
|                   | Channel 2            | Rotation R90/                               |   |
|                   | Convert              | L90/Up-Side                                 |   |
|                   | Conven               | Down180/Off                                 |   |
|                   |                      | Window Reset                                |   |
|                   |                      | Menu Exit                                   |   |
| Window<br>Convert |                      | Mirror On/Off                               |   |
|                   |                      | Fade In-Out On/<br>Off                      |   |
|                   | Channel 3<br>Convert | Rotation R90/<br>L90/Up-Side<br>Down180/Off |   |
|                   |                      | Window Reset                                |   |
|                   |                      | Menu Exit                                   |   |

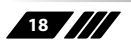

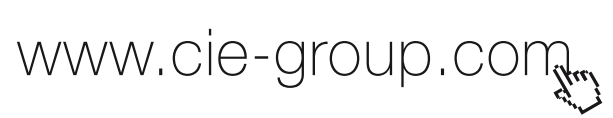

|                     |                          | Mirror On/Off                |  |
|---------------------|--------------------------|------------------------------|--|
|                     |                          | Fade In-Out On/<br>Off       |  |
|                     | Channel 4<br>Convert     | Rotation R90/<br>L90/Up-Side |  |
|                     |                          | Window Reset                 |  |
|                     |                          | Menu Exit                    |  |
|                     | Minimum For R<br>000~255 |                              |  |
|                     | Maximum For<br>R 000~255 |                              |  |
|                     | Minimum For G<br>000~255 |                              |  |
| Chromakey<br>Setup* | Maximum For<br>G 000~255 |                              |  |
|                     | Minimum For B<br>000~255 |                              |  |
|                     | Maximum For B<br>000~255 |                              |  |
|                     | Switch ON/OFF            |                              |  |
|                     | Exit                     |                              |  |
| Sys Reset           |                          |                              |  |
| Information         | F/W version              |                              |  |
| Menu Exit           |                          |                              |  |

\* Chromakey Setup works under CH1& CH2 where CH1 is the background and CH2 is the top layer. RGB's minimum setting figures cannot be greaterthan the maximum and the maximum figures cannot be lower than the minimum setting figures.

## 7. SPECIFICATIONS

| Video Bandwidth       | 225MHz/6.75Gbps                                  |
|-----------------------|--------------------------------------------------|
| Input port            | 4x HDMI                                          |
| Output port           | 1 x HDMI                                         |
| ESD Protection        | Human body model:                                |
|                       | ±8kV (air-gap discharge)                         |
|                       | ±4kV (contact-gap discharge)                     |
| Power Supply          | 12V/3A DC (US/EU standards, CE/FCC/UL certified) |
| Dimensions            | 432mm(W) x 172mm(D) x 44mm(H)                    |
| Weight                | 2200g                                            |
| Chassis Material      | Aluminum                                         |
| Silkscreen Color      | Black                                            |
| Operating Temperature | 0°C ~ 40°C / 32 °F ~ 104 °F                      |
| Storage Temperature   | -20°C ~ 60°C / -4 °F ~ 140 °F                    |
| Relative Humidity     | 20 ~ 90% RH (non-condensing)                     |

www.cie-group.com

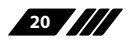

## 8. CONNECTION AND INSTALLATION

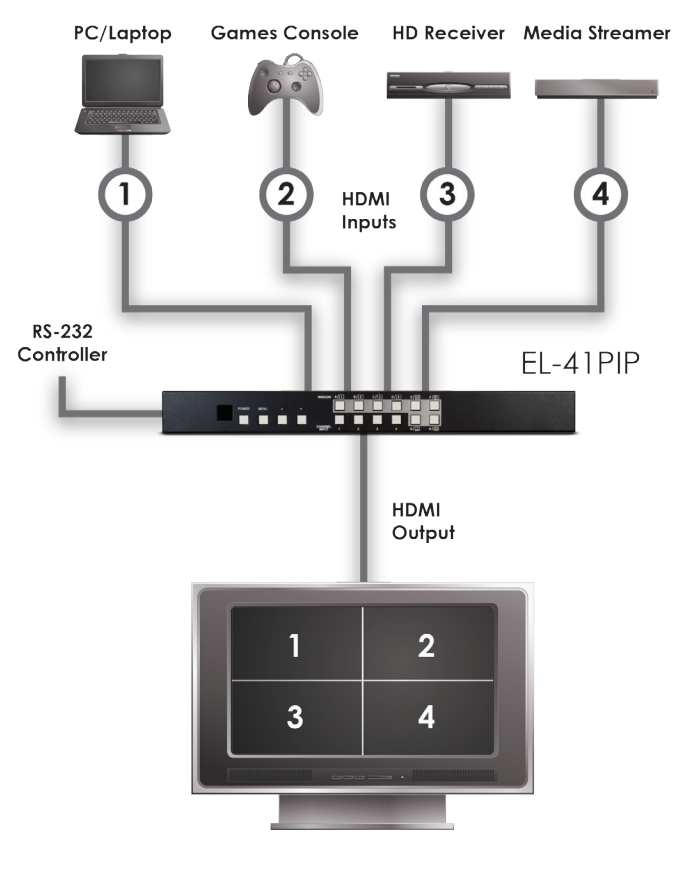

#### Other Screen Arrangements

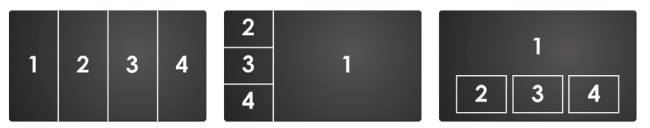

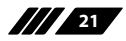